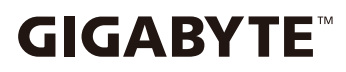

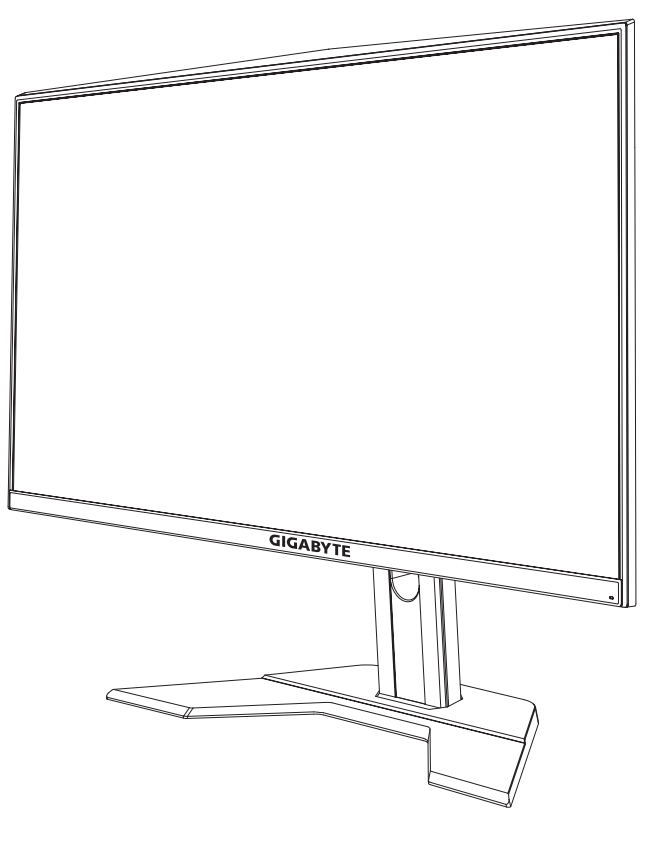

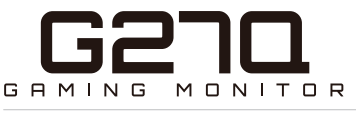

#### ПАЙДАЛАНУШЫ Н ¥ С Қ А У Л Ы Ғ Ы

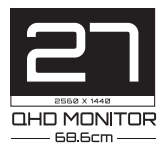

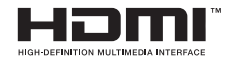

#### Авторлық құқық меншігі

© 2020 GIGA-BYTE TECHNOLOGY CO., LTD. Барлық құқығы қорғалған.

Осы нұсқаулықта аталған сауда белгілері тиісті иелерінің заңды түрде тіркеген меншігі болып табылады.

#### Заңды ескерту

Осы нұсқаулықтағы ақпарат авторлық құқық туралы заңдармен қорғалған және GIGABYTE компаниясының меншігі болып табылады.

GIGABYTE осы нұсқаулықтағы сипаттамалар мен функцияларға өзгертулерді алдын ала ескертпей енгізе алады.

GIGABYTE компаниясының алдын ала берілген жазбаша рұқсатынсыз осы нұсқаулықтың қандай да бір бөлігін қандай ешбір формада, ешбір жолмен көшіруге, аударуға, табыстауға немесе жариялауға болмайды.

- Мониторды пайдалану кезінде анықтама алу үшін пайдаланушы нұсқаулығын мұқият оқыңыз.
- Толығырақ ақпарат алу үшін веб-сайтымызға кіріңіз: https://www.gigabyte.com

## **SAFETY INFORMATION**

#### **Regulatory Notices**

United States of America, Federal Communications Commission Statement

#### Supplier's Declaration of Conformity 47 CFR § 2.1077 Compliance Information

Product Name: **LCD monitor** Trade Name: **GIGABYTE** Model Number: **G27Q** 

Responsible Party – U.S. Contact Information: **G.B.T. Inc**. Address: 17358 Railroad street, City Of Industry, CA91748 Tel.: 1-626-854-9338 Internet contact information: https://www.gigabyte.com

#### FCC Compliance Statement:

This device complies with Part 15 of the FCC Rules, Subpart B, Unintentional Radiators.

Operation is subject to the following two conditions: (1) This device may not cause harmful interference, and (2) this device must accept any interference received, including interference that may cause undesired operation.

This equipment has been tested and found to comply with the limits for a Class B digital device, pursuant to Part 15 of the FCC Rules. These limits are designed to provide reasonable protection against harmful interference in a residential installation. This equipment generates, uses and can radiate radio frequency energy and, if not installed and used in accordance with manufacturer's instructions, may cause harmful interference to radio communications. However, there is no guarantee that interference will not occur in a particular installation. If this equipment does cause harmful interference to radio or television reception, which can be determined by turning the equipment o and on, the user is encouraged to try to correct the interference by one or more of the following measures:

- Reorient or relocate the receiving antenna.
- Increase the separation between the equipment and receiver.

- Connect the equipment to an outlet on a circuit different from that to which the receiver is connected.
- Consult the dealer or an experienced radio/TV technician for help.

#### **Canadian Department of Communications Statement**

This digital apparatus does not exceed the Class B limits for radio noise emissions from digital apparatus set out in the Radio Interference Regulations of the Canadian Department of Communications. This class B digital apparatus complies with Canadian ICES-003.

#### Avis de conformité à la réglementation d'Industrie Canada

Cet appareil numérique de la classe B est conforme à la norme NMB-003 du Canada.

#### **European Union (EU) CE Declaration of Conformity**

This device complies with the following directives: Electromagnetic Compatibility Directive 2014/30/EU, Low-voltage Directive 2014/35/ EU, ErP Directive 2009/125/EC, RoHS directive (recast) 2011/65/EU & the 2015/863 Statement. This product has been tested and found to comply with all essential requirements of the Directives.

# European Union (EU) RoHS (recast) Directive 2011/65/EU & the European Commission Delegated Directive (EU) 2015/863 Statement

GIGABYTE products have not intended to add and safe from hazardous substances (Cd, Pb, Hg, Cr<sup>+6</sup>, PBDE, PBB, DEHP, BBP, DBP and DIBP). The parts and components have been carefully selected to meet RoHS requirement. Moreover, we at GIGABYTE are continuing our efforts to develop products that do not use internationally banned toxic chemicals.

#### European Union (EU) Community Waste Electrical & Electronic Equipment (WEEE) Directive Statement

GIGABYTE will fulfill the national laws as interpreted from the 2012/19/ EU WEEE (Waste Electrical and Electronic Equipment) (recast) directive. The WEEE Directive specifies the treatment, collection, recycling and disposal of electric and electronic devices and their components. Under the Directive, used equipment must be marked, collected separately, and disposed of properly.

#### **WEEE Symbol Statement**

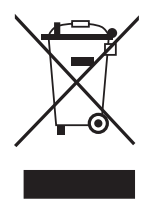

The symbol shown below is on the product or on its packaging, which indicates that this product must not be disposed of with other waste. Instead, the device should be taken to the waste collection centers for activation of the treatment, collection, recycling and disposal procedure.

For more information about where you can drop off your waste equipment for recycling, please contact your local government office, your household waste disposal service or where you purchased the product for details of environmentally safe recycling.

#### **End of Life Directives-Recycling**

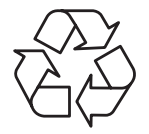

The symbol shown below is on the product or on its packaging, which indicates that this product must not be disposed of with other waste. Instead, the device should be taken to the waste collection centers for activation of the treatment, collection, recycling and disposal procedure.

## Déclaration de Conformité aux Directives de l'Union européenne (UE)

Cet appareil portant la marque CE est conforme aux directives de l'UE suivantes: directive Compatibilité Electromagnétique 2014/30/UE, directive Basse Tension 2014/35/UE, directive 2009/125/CE en matière d'écoconception, la directive RoHS II 2011/65/UE & la déclaration 2015/863.

La conformité à ces directives est évaluée sur la base des normes européennes harmonisées applicables.

#### European Union (EU) CE-Konformitätserklärung

Dieses Produkte mit CE-Kennzeichnung erfüllen folgenden EURichtlinien:

EMV-Richtlinie 2014/30/EU, Niederspannungsrichtlinie 2014/30/EU, Ökodesign-Richtlinie 2009/125/EC, RoHS-Richtlinie 2011/65/EU erfüllt und die 2015/863 Erklärung.

Die Konformität mit diesen Richtlinien wird unter Verwendung der entsprechenden Standards zurEuropäischen Normierung beurteilt.

#### CE declaração de conformidade

Este produto com a marcação CE estão em conformidade com das seguintes Diretivas UE: Diretiva Baixa Tensão 2014/35/EU; Diretiva CEM 2014/30/EU; Diretiva Conceção Ecológica 2009/125/CE; Diretiva RSP 2011/65/UE e a declaração 2015/863.

A conformidade com estas diretivas é verificada utilizando as normas europeias harmonizadas.

#### CE Declaración de conformidad

Este producto que llevan la marca CE cumplen con las siguientes Directivas de la Unión Europea: Directiva EMC (2014/30/EU), Directiva de bajo voltaje (2014/35/EU), Directiva de Ecodiseño (2009/125/ EC), Directiva RoHS (recast) (2011/65/EU) y la Declaración 2015/863. El cumplimiento de estas directivas se evalúa mediante las normas europeas armonizadas.

#### CE Dichiarazione di conformità

I prodotti con il marchio CE sono conformi con una o più delle seguenti Direttive UE, come applicabile: Direttiva EMC 2014/30/UE, Direttiva sulla bassa tensione 2014/35/UE, Direttiva Ecodesign EMC 2009/125/EC, Direttiva RoHS 2011/65/EU e Dichiarazione 2015/863. La conformità con tali direttive viene valutata utilizzando gli Standard europei armonizzati applicabili.

#### Deklaracja zgodnosci UE Unii Europejskiej

Urzadzenie jest zgodne z nastepujacymi dyrektywami: Dyrektywa kompatybilnosci elektromagnetycznej 2014/30/UE, Dyrektywa niskonapieciowej 2014/35/UE, Dyrektywa ErP 2009/125/WE, Dyrektywa RoHS 2011/65/UE i dyrektywa2015/863.Niniejsze urzadzenie zostało poddane testom i stwierdzono jego zgodnosc z wymaganiami dyrektywy.

#### ES Prohlášení o shode

Toto zarízení splnuje požadavky Smernice o Elektromagnetické kompatibilite 2014/30/EU, Smernice o Nízkém napetí 2014/35/EU, Smernice ErP 2009/125/ES, Smernice RoHS 2011/65/EU a 2015/863. Tento produkt byl testován a bylo shledáno, že splnuje všechny základní požadavky smernic.

#### EK megfeleloségi nyilatkozata

A termék megfelelnek az alábbi irányelvek és szabványok követelményeinek, azok a kiállításidopontjában érvényes, aktuális változatában: EMC irányelv 2014/30/EU, Kisfeszültségu villamos berendezésekre vonatkozó irányelv2014/35/EU, Környezetbarát tervezésrol szóló irányelv 2009/125/EK, RoHS irányelv 2011/65/EU és 2015/863.

#### Δήλωση συμμόρφωσης ΕΕ

Είναι σε συμμόρφωση με τις διατάξεις των παρακάτω Οδηγιών της Ευρωπαϊκής Κοινότητας: Οδηγία 2014/30/ΕΕ σχετικά με την ηλεκτρομαγνητική συμβατότητα, Οοδηγία χαμηλή τάση 2014/35/ΕU, Οδηγία 2009/125/ΕΚ σχετικά με τον οικολογικό σχεδιασμό, Οδηγία RoHS 2011/65/ΕΕ και 2015/863. Η συμμόρφωση με αυτές τις οδηγίες αξιολογείται χρησιμοποιώντας τα ισχύοντα εναρμονισμένα ευρωπαϊκά πρότυπα.

#### Japan Class 01 Equipment Statement

安全にご使用いただくために 接地接続は必ず電源プラグを電源につなぐ前に行って下さい。 また、接地接続を外す場合は、必ず電源プラグを電源から切り離してか ら行って下さい。

#### **Japan VCCI Class B Statement**

クラス B VCCI 基準について

この装置は、クラス B 情報技術装置です。この装置は、家庭環境で使用することを目的としていますが、この装置がラジオやテレビジョン 受信機に近接して使用されると、受信障害を引き起こすことがあります。

取扱説明書に従って正しい取り扱いをして下さい。

VCCI-B

China RoHS Compliance Statement

中国《废弃电器电子产品回收处理管理条例》提示性说明为了更好 地关爱及保护地球,当用户不再需要此产品或产品寿命终止时,请 遵守国家废弃电器电子产品回收处理相关法律法规,将其交给当地 具有国家认可的回收处理资质的厂商进行回收处理。

环保使用期限

Environment-friendly Use Period

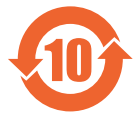

此标识指期限(十年),电子电气产品中含有的有害物质 不会发生外泄或突变、电子电气产品用户正常使用该电子 电气产品不会对环境造成严重 污染或对其人身、财产造 成严重损害的期限。

有害物质 部件名称 多溴联苯 铅 玊 鍢 六价铬 多溴二苯醚 (Pb)(Ha) (Cd) $(Cr^{+6})$ (PBB) (PBDE) 印刷申路板及其申  $\bigcirc$  $\bigcirc$  $\bigcirc$  $\bigcirc$  $\bigcirc$ X 子组件  $\bigcirc$ 液晶面板  $\bigcirc$  $\bigcirc$  $\bigcirc$ Ο ×  $\bigcirc$ 外壳  $\bigcirc$  $\bigcirc$  $\bigcirc$  $\bigcirc$  $\bigcirc$ 外部信号连接头及  $\bigcirc$  $\bigcirc$  $\bigcirc$  $\bigcirc$ х  $\bigcirc$ 线材

产品中有害物质的名称及含量:

本表格依据 SJ/T 11364 的规定编制。

- 〇: 表示该有害物质在该部件所有均质材料中的含量均在 GB/T 26572 规 定的限量要求以下。
- <: 表示该有害物质至少在该部件的某一均质材料中的含量超出 GB/T 26572 规定的限量要求。</li>

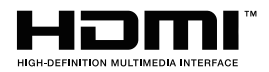

HDMI HDMI 高清晰度多媒体接口以及 HDMI 标志是 HDMI Licensing Administrator, Inc. 在美国和其他国家的商标或注册商标。

#### 限用物質含有情況標示聲明書

#### Declaration of the Presence Condition of the Restricted Substances Marking

| 設備名稱:液晶顯示器,型號(型式):G27Q<br>Equipment name: Type designation (Type): |                   |                                                |                      |                                         |                                           |                                                     |
|--------------------------------------------------------------------|-------------------|------------------------------------------------|----------------------|-----------------------------------------|-------------------------------------------|-----------------------------------------------------|
|                                                                    |                   | Restricted substances and its chemical symbols |                      |                                         |                                           | bols                                                |
| 單元<br>Unit                                                         | 鉛<br>Lead<br>(Pb) | 汞<br>Mercury<br>(Hg)                           | 鎘<br>Cadmium<br>(Cd) | 六價鉻<br>Hexavalent<br>chromium<br>(Cr+6) | 多溴聯苯<br>Polybrominated<br>biphenyls (PBB) | 多溴二苯醚<br>Polybrominated<br>diphenylethers<br>(PBDE) |
| 塑料外框                                                               | 0                 | 0                                              | 0                    | 0                                       | 0                                         | 0                                                   |
| 後殼                                                                 | 0                 | 0                                              | 0                    | 0                                       | 0                                         | 0                                                   |
| 液晶面板                                                               | _                 | 0                                              | 0                    | 0                                       | 0                                         | 0                                                   |
| 電路板組件                                                              | _                 | 0                                              | 0                    | 0                                       | 0                                         | 0                                                   |
| 底座                                                                 | 0                 | 0                                              | 0                    | 0                                       | 0                                         | 0                                                   |
| 電源線                                                                | _                 | 0                                              | 0                    | 0                                       | 0                                         | 0                                                   |
| 其他線材                                                               | _                 | 0                                              | 0                    | 0                                       | 0                                         | 0                                                   |
| 備考 1. "超出 0.1 wt %"及"超出 0.01 wt %"係指限用物質之百分比含量超出百                  |                   |                                                |                      |                                         |                                           |                                                     |

分比含量基準值。 Note 1: "Exceeding 0.1 wt %" and "exceeding 0.01 wt %" indicate that the per-

centage content of the restricted substance exceeds the reference percentage value of presence condition .

備考 2. "〇"係指該項限用物質之百分比含量未超出百分比含量基準值。

Note 2: " $\bigcirc$ " indicates that the percentage content of the restricted substance does not exceed the percentage of reference value of presence .

備考 3. "一"係指該項限用物質為排除項目。

Note 3: "-" indicates that the restricted substance corresponds to the exemption

#### Сақтық шаралары

Мониторды пайдалану алдында сақтық шараларын оқып шығыңыз.

- Монитормен бірге берілген немесе өндіруші ұсынған аксессуарларды ғана пайдаланыңыз.
- Өнімнің пластик қаптамасын балалардың қолы жетпейтін жерде сақтаңыз.
- Мониторды қуат розеткасына жалғау алдында, қуат кабелінің кернеу класы еліңіздегі қуат сипаттамаларымен үйлесімді екенін тексеріңіз.
- Қуат кабелінің ашасы дұрыс сымды және жерге тұйықталған қуат розеткасына жалғануы тиіс.
- Ашаны ылғал қолмен ұстамаңыз, әйтпесе ток соғуы мүмкін.
- Мониторды тұрақты және жақсы желдетілетін жерге қойыңыз.
- Мониторды электрлік радиаторлар сияқты жылу көздерінің жанына немесе тікелей күн сәулесі астына қоймаңыз.
- Монитордағы саңылаулар немесе тесіктер желдетуге арналған. Желдету саңылауларын жаппаңыз немесе оларды заттармен бұғаттамаңыз.
- Мониторды су, сусындар немесе сұйықтықтардың барлық түрлері жанында пайдаланбаңыз. Бұл нұсқауды орындамасаңыз, ток соғуы немесе монитор зақымдалуы мүмкін.
- Тазалау алдында мониторды қуат розеткасынан ажыратыңыз.
- Экран беті оңай сырылатындықтан, оған қатты немесе өткір затты тигізбеңіз.
- Экранды сүрту үшін майлықтың орнына жұмсақ, түксіз шүберекті пайдаланыңыз. Қажет болса, мониторды тазалау үшін әйнек тазалағышты пайдалануыңызға болады. Дегенмен тазалағышты тікелей экранға бүркімеңіз.
- Мониторды ұзақ уақыт бойы пайдаланбасаңыз, қуат кабелін ажыратыңыз.
- Мониторды өз бетіңізше бөлшектеуге немесе жөндеуге тырыспаңыз.

### **МАЗМҰНЫ**

| Safety Information                                                                                                    | 3                                |
|----------------------------------------------------------------------------------------------------|----------------------------------|
| Regulatory Notices                                                                                                    | 3                                |
| Сақтық шаралары                                                                                                    | 10                               |
| КІРІСПЕ                                                                                                    | 12                               |
| Қаптамасынан шығару                                                                                                    | 12                               |
| Қаптама құрамы                                                                                                    | 14                               |
| Өнімді шолу                                                                                                    | 15                               |
| ЖҰМЫСТЫ БАСТАУ                                                                                                    | 17                               |
| Монитор тұғырын орнату                                                                                                    | 17                               |
| Көру бұрышын реттеу                                                                                                    | 18                               |
| Қабырғалық кронштейнді орнату                                                                                                    | 19                               |
| Жалғау                                                                                                    | 20                               |
| ҚҰРЫЛҒЫНЫ ПАЙДАЛАНУҚуатты Қосу/Өшіру                                                                                                    | 21                               |
| Қуатты Қосу/Өшіру                                                                                                    | 21                               |
| Пайдаланушының қолайлы пайдалануына арналғ                                                                                                    | ан                               |
| ұсыныстар                                                                                                    | 22                               |
| Кіріс көзін таңдау                                                                                                    | 23                               |
| ОПЕРАЦИЯЛАР                                                                                                    | 24                               |
| Мәнмәтіндік мәзір                                                                                                    | 24                               |
| Құрылғы параметрлерін конфигурациялау                                                                                                    | 29                               |
| ҚОСЫМША АҚПАРАТ<br>Сипаттамалар<br>Қолдау көрсетілетін үйлесімдік тізімі<br>Ақауларды жою<br>Негізгі күтім<br>USB-ді зарядтауға қатысты ескертпелер<br>GIGABYTE компаниясының қызмет көрсету туралы ақпараты | 38<br>39<br>40<br>41<br>41<br>41 |

## КІРІСПЕ

#### Қаптамасынан шығару

- Қаптама қорабының үстіңгі жабынын ашыңыз. Содан кейін ішкі жабынға жапсырылған, қаптамасынан шығару белгісін қараңыз.
- 2. Қораптың бағыты дұрыс екеніне көз жеткізе отырып, қорапты тұрақты бетке қойыңыз.

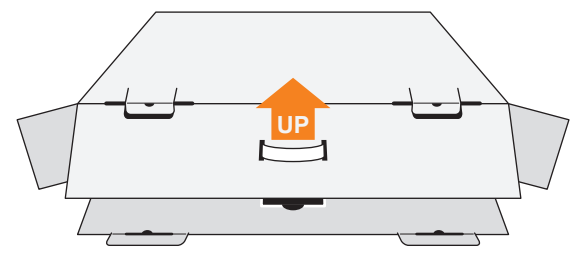

3. Ішкі жабынын ашыңыз.

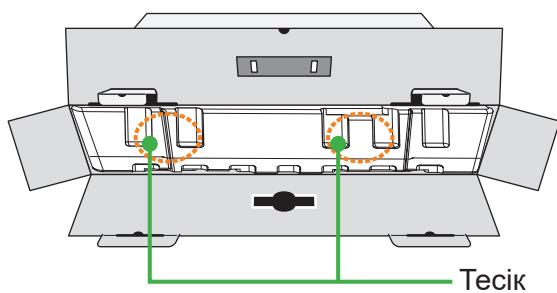

4. Пенопласт жинағын (тесіктер арқылы) алып, қораптан шығарыңыз.

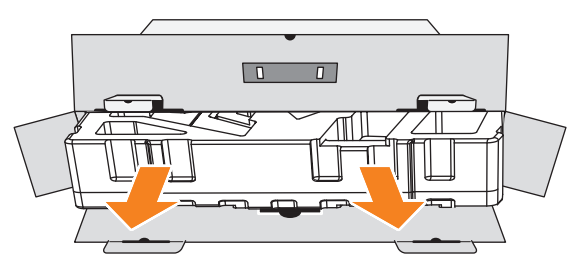

5. Жоғарғы пенопласттан элементтерді алыңыз.

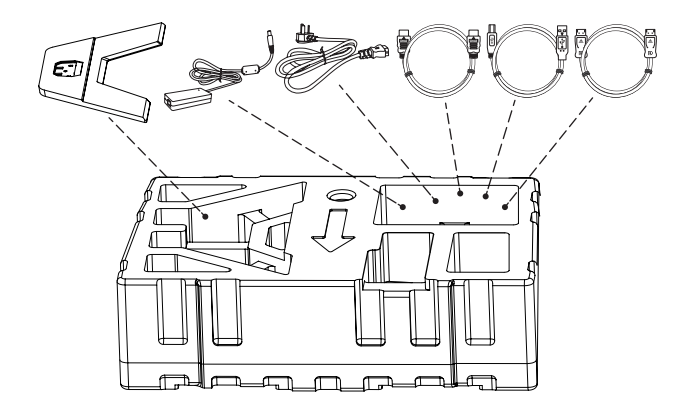

6. Жоғары пенопластты алыңыз. Содан кейін мониторды пенопласттан шығаруыңызға болады.

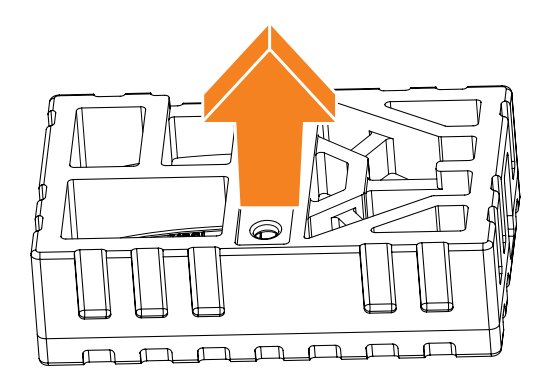

#### Қаптама құрамы

Қаптама қорабында төмендегідей элементтер болады. Олардың қандай-да бірі жоқ болса, жергілікті дилерге хабарласыңыз.

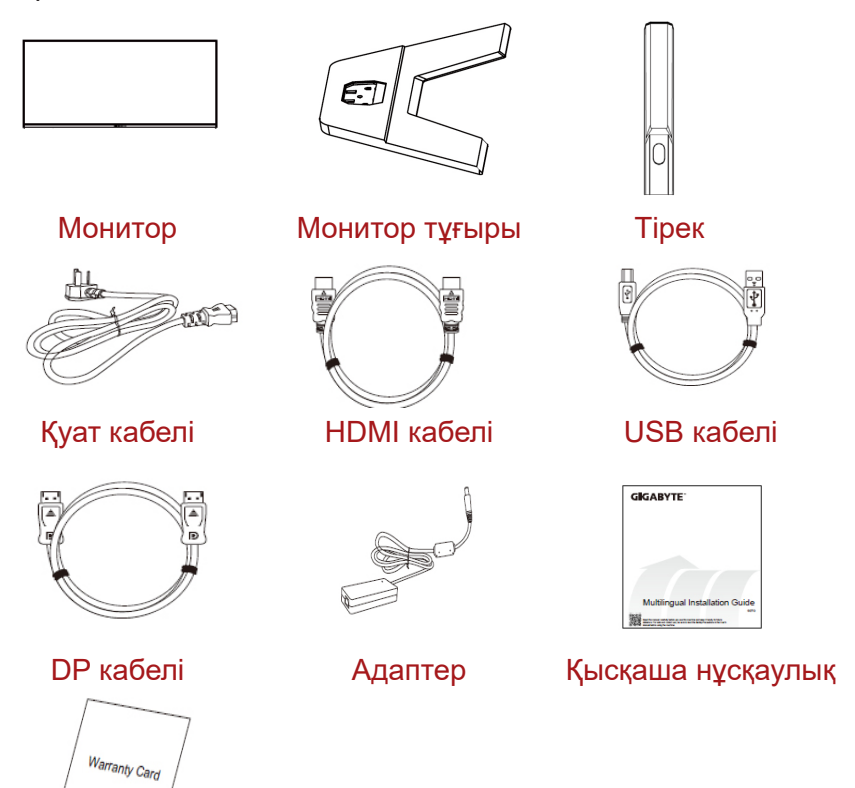

Кепілдік талоны

**Ескертпе:** Қаптама қорабын және қаптама материалдарын мониторды болашақта тасымалдау үшін сақтап қойыңыз.

#### Өнімді шолу

#### Алдыңғы жағының көрінісі

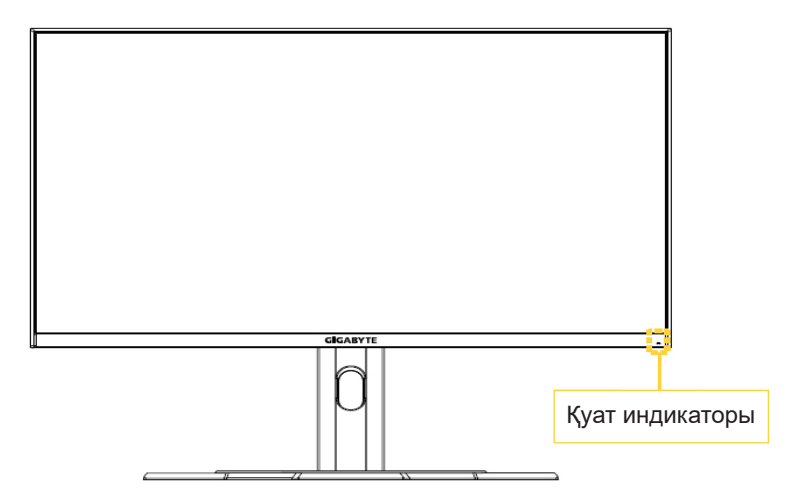

Артқы жағының көрінісі

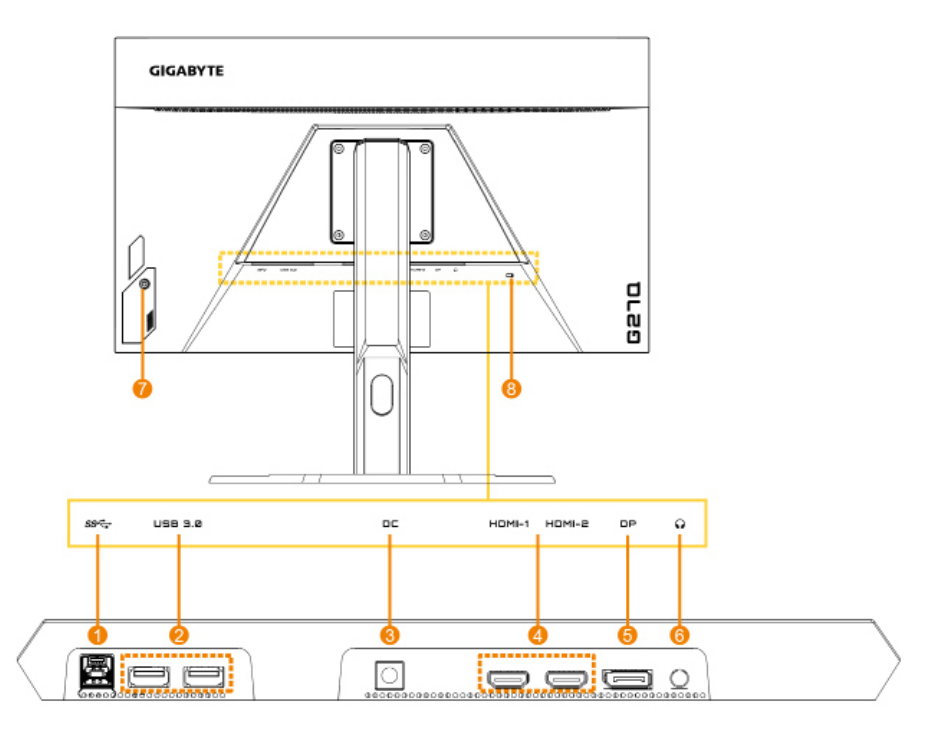

- 1. USB өрлеме порты
- 2. USB 3.0 порттары (x2)
- Тұрақты ток көзін қосу ұяшығы
- 4. HDMI порттары (x2)

- 5. DisplayPort
- 6. Құлаққап ұяшығы
- 7. Басқару түймесі
- 8. Кенсингтон құлпы

## ЖҰМЫСТЫ БАСТАУ

#### Монитор тұғырын орнату

- Мониторды экранын төмен қаратып, төменгі пенопластқа қойыңыз және жоғарғы пенопластты жоғарғы кронштейннен алыңыз.
- 2. Монитор тұғырын тірек астындағы екі нұсқаушы өзекпен тұралаңыз. Содан кейін тұғырды тірекке орнатыңыз.

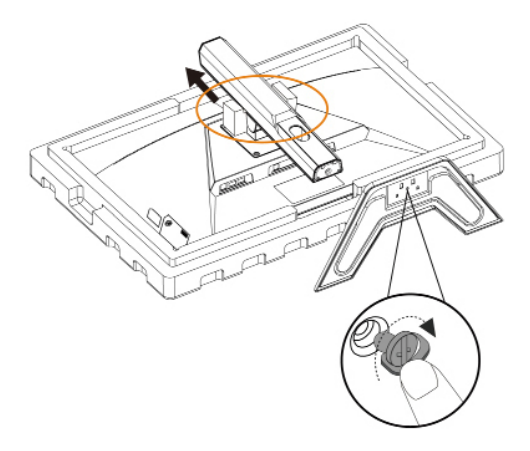

 Мониторды тік көтеріп, үстелге қойыңыз. Суретте көрсетілген 1 және 2-элемент алынғаннан кейін, монитордың биіктігін реттеуге болады.

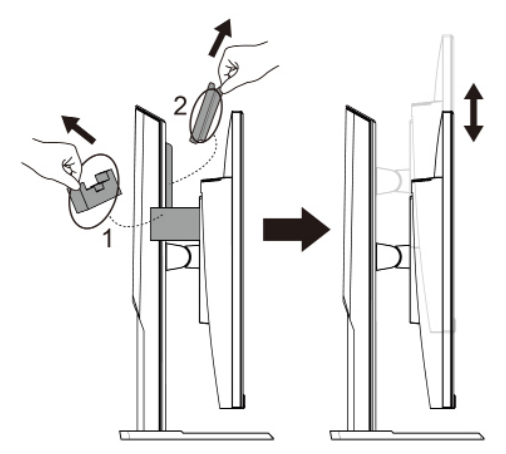

#### Көру бұрышын реттеу

**Ескертпе:** Реттеу кезінде экран аударылып кетпеуі үшін, монитор тұғырын ұстап тұрыңыз.

#### Еңкейту бұрышын реттеу

Экранды қажетті көру бұрышына (-5° - 20°) алға немесе артқа реттеңіз.

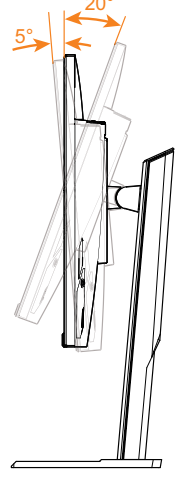

#### Экран бағытын реттеу

Экранды максималды биіктікке (130 мм) көтеріңіз.

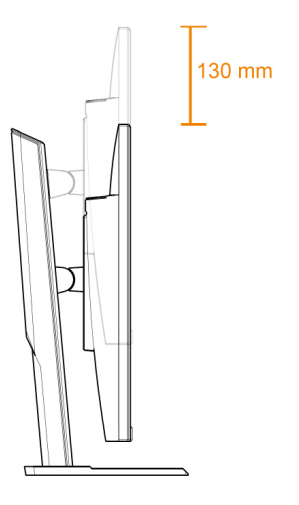

#### Қабырғалық кронштейнді орнату

Өндіруші ұсынған 100 х 100 мм қабырғалық кронштейнді ғана пайдаланыңыз.

- 1. Мониторды экранын төмен қаратып төменгі пенопластқа қойыңыз.
- 2. Тіректі монитордан ажырату үшін бекіткіштерді ішке қарай итеріңіз.

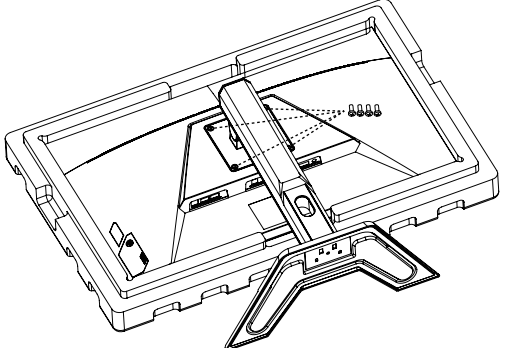

 Кронштейнді мониторды артындағы орнату саңылауларына бекітіңіз. Содан кейін кронштейнді орнында бекіту үшін бұрандаларды пайдаланыңыз.

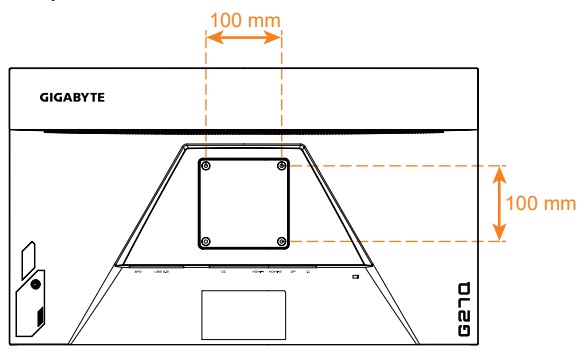

**Ескертпе:** Мониторды қабырғаға бекіту үшін қабырғалық кронштейн жинағында берілген орнату нұсқаулығын қараңыз.

Монитордың басын қабырғаға, бұрмалы кронштейндерге немесе басқа кронштейндерге орнатуға болады. Бұл монитор VESA техникалық стандартына сай келетін 100 мм орнату саңылауларына қолдау көрсетеді. Мониторға үшінші тараптың шешімін орнату үшін 0,7 мм қадамдық және ұзындығы 10 мм болатын төрт ф4 мм бұранда қажет. Ұзынырақ бұранда пайдаланылса, монитор зақымдалуы мүмкін. Өндіруші берген кронштейн VESA стандартына сай келетінін және монитор корпусын ұстап тұра алатынын тексеріңіз. Оңтайлы өнімділікті қамтамасыз ету үшін мониторға бекітілген қуат және бейне кабелін пайдаланыңыз. Жалғау

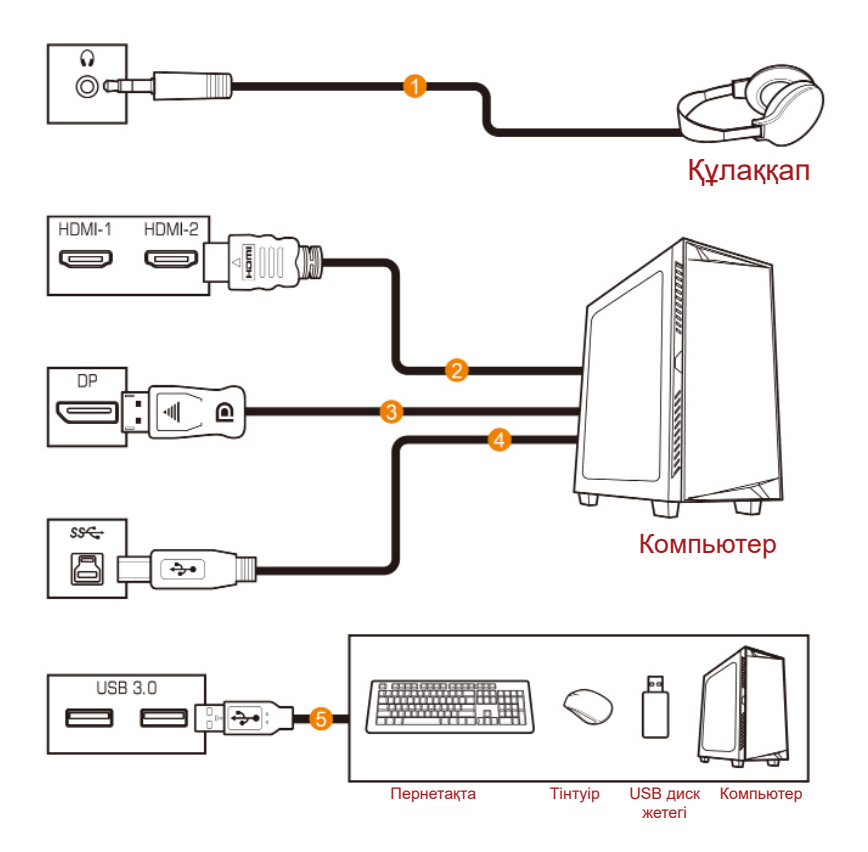

- 1 Құлаққап кабелі
- 2 HDMI кабелі
- 3 DisplayPort кабелі
- 4 USB (А ашалы В ашалы) кабелі
- 5 USB кабелі

## ҚҰРЫЛҒЫНЫ ПАЙДАЛАНУ

#### Қуатты Қосу/Өшіру

#### Қуатты Қосу

- Қуат кабелінің бір шетін адаптерге жалғаңыз және адаптердің шығыс кабелін монитордың тұрақты ток көзін қосу ұяшығына жалғаңыз.
- 2. Қуат кабелінің екінші шетін қуат розеткасына жалғаңыз.
- Мониторды қосу үшін Control (Басқару) түймесін басыңыз. Қуат индикаторы ақ түспен жанып, мониторды пайдалануға дайын екенін көрсетеді.

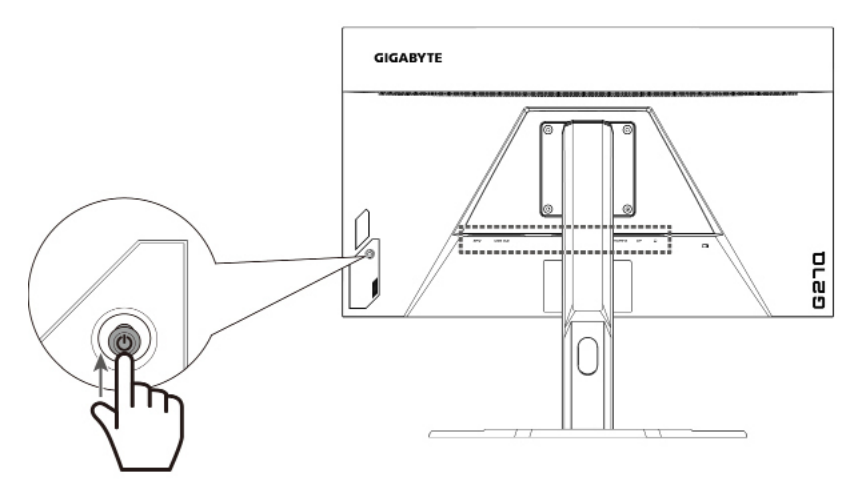

#### Қуатты өшіру

Мониторды өшіру үшін **Control (Басқару)** түймесін 2 секунд бойы басып тұрыңыз.

Ескертпе: Экранда негізгі мәзір пайда болғанда, мониторды сондай-ақ Control (Басқару) түймесін төмен () жылжыту арқылы өшіруге болады. 25-Бетті қараңыз.

# Пайдаланушының қолайлы пайдалануына арналған ұсыныстар

Төменде мониторды ыңғайлы пайдалануға арналған кеңестер берілген:

- Мониторлар үшін оңтайлы көру қашықтығы 510 мм және 760 мм (20 дюйм - 30 дюйм) аралығында.
- Жалпы нұсқаулық: сіз ыңғайлы отырғанда, мониторды экранның жоғарғы жағы көзіңіздің биіктігімен бірдей немесе одан сәл төмен болатындай етіп орнату керек.
- Орындап жатқан жұмыс үшін қолайлы жарықтандыру қажет.
- Жарты сағат сайын тұрақты және жиі үзіліс (кемінде 10 минутқа) жасаңыз.
- Үзіліс кезінде монитор экранынан басқа затқа қараңыз және алыстағы нысанға кемінде 20 секунд назар аударыңыз.
- Көзге арналған жаттығулар көздің шаршауын азайтуға көмектесе алады. Осы жаттығуларды жиі қайталап тұрыңыз: (1) жоғары және төмен қараңыз; (2) көзіңізді баяу айналдырыңыз; (3) көздеріңізді диагональ бойынша қозғалтыңыз.

#### Кіріс көзін таңдау

- Кіріс мәзіріне өту үшінControl (Басқару) түймесінің оң жағын ( <>>>) басыңыз.
- Қажетті кіріс көзін таңдау үшін Control (Басқару) түймесін жоғары/төмен (<>>>) басыңыз. Содан кейін растау үшін Control (Басқару) түймесін басыңыз.

|   | In     | put           |      |
|---|--------|---------------|------|
|   | HD     | MI 1          |      |
|   | HD     | MI2           |      |
|   | Displa | ayPort        |      |
|   |        |               |      |
|   |        |               |      |
|   |        |               |      |
| Ô | Select | <b>()</b> > I | Exit |

## ОПЕРАЦИЯЛАР

#### Мәнмәтіндік мәзір

#### Функциялық перне

Әдепкісінше, **Control (Басқару)** түймесіне белгілі бір функция тағайындалған.

**Ескертпе:** Алдын ала орнатылған функциялық перне функциясын өзгерту үшін 34-беттегі "Жылдам қосқыш" бөлімін қараңыз.

Функциялық перне функциясын пайдалану үшін:

 Қара эквалайзер мәзіріне кіру үшін Control (Басқару) түймесінің жоғарғы жағын (()) басыңыз.

> Параметрді реттеу ушін Control (Басқару) түймесінің жоғарғы/ төменгі жағын (ألم) басыңыз және растау ушін Control (Басқару) түймесін басыңыз.

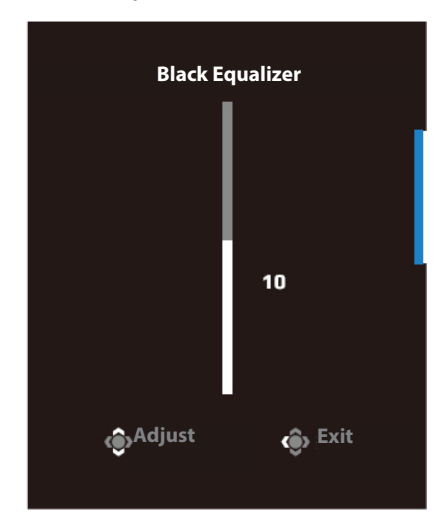

 Сурет режиміне өту үшін Control (Басқару) түймесінің төменгі жағын (<>>>) басыңыз.

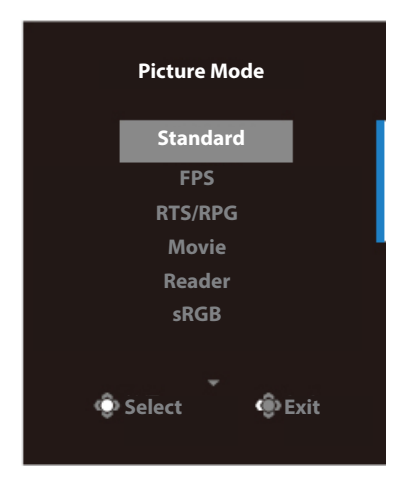

 Дыбыс деңгейі мәзіріне өту үшін Control (Басқару) түймесінің сол жағын () басыңыз.

Құлаққаптағы дыбыс деңгейін реттеу үшін **Control (Басқару)** түймесінің жоғарғы/ төменгі жағын () басыңыз және растау үшін **Control (Басқару)** түймесін басыңыз.

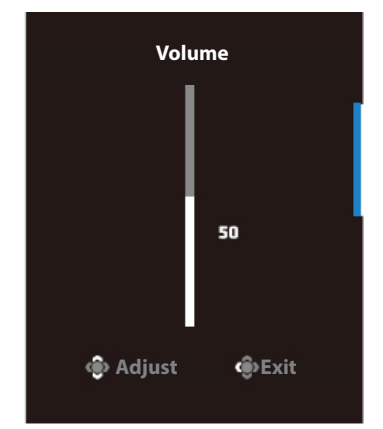

 Кіріс мәзіріне өту үшін Control (Басқару) түймесінің оң жағын ( ) басыңыз. "Кіріс көзін таңдау" бөлімін қараңыз.

Ескертпе: Мәзірді жабу үшін Control (Басқару) түймесінің сол жағын ( >>> ) басыңыз.

#### Функциялық перне нұсқаулығы

Негізгі мәзірді көру үшін Басқару түймесін басыңыз.

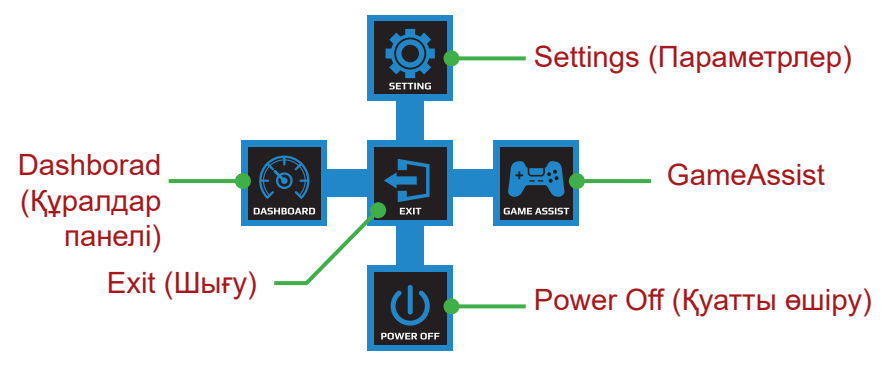

Содан кейін қажетті функцияны таңдау үшін **Control (Басқару)** түймесін басыңыз және қатысты параметрлерді конфигурациялаңыз.

#### <u>Құралдар панелі</u>

Экранда негізгі мәзір пайда болғанда, құралдар панелінің мәзіріне өту үшін **Control (Басқару)** түймесінің сол жағын (

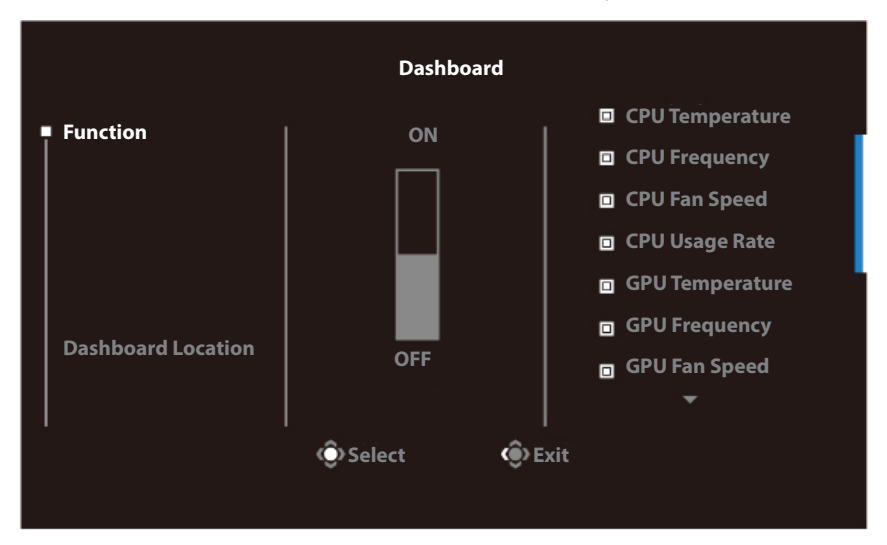

- Функция: Функцияны қосу/өшіру. Қосылғанда, экранда көрсетілуі тиіс опцияларды таңдауға болады.
- Құралдар панелінің орны: Экранда көрсетілуі тиіс құралдар панелі туралы ақпараттың орнын көрсетіңіз.

Құралдар панелінің конфигурациялануы аяқталғаннан кейін, ол жүйе туралы деректерді SOC жүйесіне USB порты арқылы тасымалдайды және экрандағы таңдалған функциялардың мәнін көрсетеді.

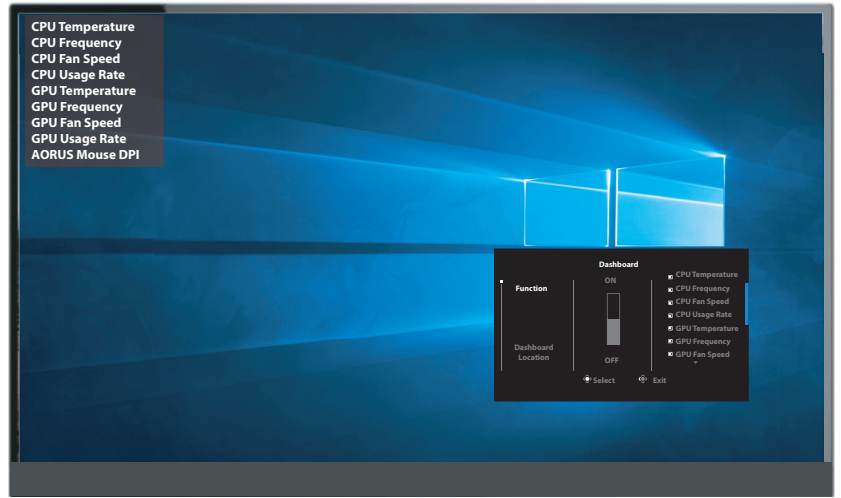

**Ескертпе:** USB кабелі монитордың USB өрлеме портына және компьютеріңіздің USB портына дұрыс жалғанғанына көз жеткізіңіз.

#### **GameAssist**

Экранда негізгі мәзір пайда болғанда, GameAssist мәзіріне өту үшін **Control (Басқару)** түймесінің оң жағын ( ) басыңыз.

| GameAssist             |                |      |  |
|------------------------|----------------|------|--|
| GAME INFO              | Gaming Timer   |      |  |
|                        | Gaming Counter |      |  |
| Crosshair              | Refresh Rate   |      |  |
| Display Align-<br>ment | Info Location  |      |  |
|                        | 💮 Select       | Exit |  |

- Ойын туралы ақпарат: FPS (First Person Shooting, бірінші жақ) ойынына қатысты параметрлерді конфигурациялаңыз.
  - √ Кері санақ таймері режимін таңдау үшін ойын таймерін таңдаңыз. Бұл функцияны өшіру үшін параметрді ӨШІРУЛІ күйіне койыңыз.
  - √ Ойын есептегішін немесе нақты уақытта жаңарту жиілігі параметрін қосу/өшіру үшін "Ойын есептегіші" немесе "Жаңарту жиілігі" опциясын таңдаңыз.
  - √ Экранда көрсетілуі тиіс ақпарат орнын көрсету үшін "Ақпараттың орны" опциясын таңдаңыз.

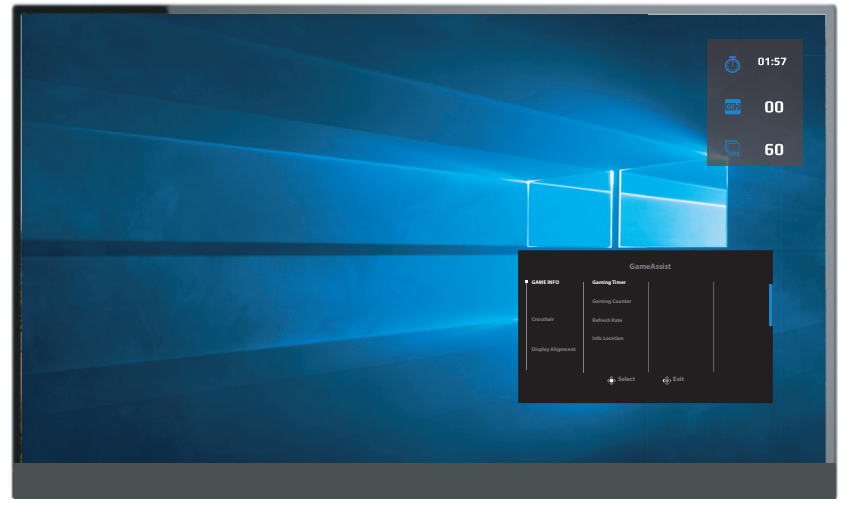

- Айқас белгі: Ойын ортасына сәйкес келетін қалаулы айқас белгі түрін таңдаңыз. Бұл көздеуді жеңілдетеді.
- Дисплейді туралау: Функция қосылғанда, ол бірнеше мониторды жақсы туралау үшін ыңғайлы құрал бере отырып, экранның төрт жағындағы туралау жолдарын көрсетеді.

#### Құрылғы параметрлерін конфигурациялау

Экранда негізгі мәзір пайда болғанда, "Параметрлер" мәзіріне өту үшін **Control (Басқару)** түймесінің жоғарғы жағын ( ) басыңыз.

Ескертпе: Мәзір бойынша өту және реттеулер жасау үшін Control (Басқару) түймесін пайдаланыңыз.

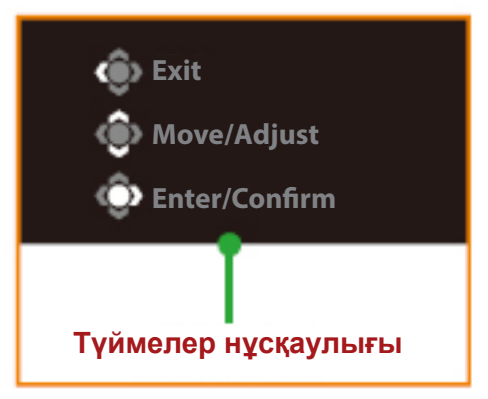

#### Gaming (Ойынды өткізу)

Ойынға қатысты параметрлерді конфигурациялаңыз.

| Resolution Black Equal<br>2560x1440 er<br>10 | iz- Aim Stabilizer | Overdrive | Refresh Rate FreeSync ON<br>60Hz FreeSync ON |
|----------------------------------------------|--------------------|-----------|----------------------------------------------|
|                                              |                    |           | Picture Mode Standard                        |
| Gaming                                       | Aim Stabilizer     | ON        |                                              |
| Picture                                      | Black Equalizer    | OFF       |                                              |
| Display                                      | Super Resolution   |           |                                              |
|                                              | Display Mode       |           |                                              |
|                                              | Overdrive          |           |                                              |
|                                              | FreeSync Premium   |           |                                              |
| Reset all                                    |                    |           | ()Exit                                       |
|                                              |                    |           | Hove/Adjust                                  |
| GIGABYTE                                     |                    |           | ©Enter/Confirm                               |

| Элемент                                        | Сипаттама                                                                                                 |
|------------------------------------------------|----------------------------------------------------------------------------------------------------|
| Aim Stabilizer<br>(Нысананы<br>тұрақтандырғыш) | Бұл функция қосылғанда, ол жылдам қозғалысты<br>ойындардағы қозғалыс кезіндегі бұлыңғырлықты<br>азайтады. |
|                                                | Ескертпе: Төмендегі шарттарда бұл функция жұмыс істемейді:                                                |
|                                                | -жиілік параметрі 100 Гц шамасынан төмен болғанда;<br>-FreeSync Premium функциясы іске қосылғанда.        |

| Элемент                                  | Сипаттама                                                                                                    |
|------------------------------------------|----------------------------------------------------------------------------------------------------|
| Black Equalizer<br>(Қара эквалайзер)     | Қара аймақтардың жарықтығын реттейді.                                                                                                    |
| Super Resolution<br>(Суперажыратымдылық) | Ажыратымдылығы төмен кескіндерді<br>анық етеді.                                                                                                    |
| Display Mode<br>(Дисплей режимі)         | Экран қатынасының коэффициентін<br>таңдаңыз.                                                                                                    |
|                                          | <ul> <li>Толық: Толық экранда көрсетілуі<br/>үшін, кіріс кескінді масштабтайды.</li> <li>16:9 қатынасындағы кескіндер үшін<br/>қолайлы.</li> </ul> |
|                                          | <ul> <li>Қатынас: Экранның барынша көп<br/>бөлігін толтырып, кіріс кескінді<br/>геометриялық бұрмаланусыз<br/>көрсетеді.</li> </ul>                |
| Overdrive<br>(Жылдамдықты арттыру)       | СКД мониторының жауап беру уақытын<br>жақсартады.                                                                                                  |
| Free Sync Premium                        | Бұл функция қосылғанда, ойын ойнау<br>кезінде экрандағы кідірістер мен<br>ажырауларды жояды.                                                       |
|                                          | <b>Ескертпе:</b> Төмендегі шарттарда бұл<br>функция жұмыс істемейді:                                                                               |
|                                          | DisplayPort нұсқасын 1.1 етіп орнатыңыз.                                                                                                    |

### Picture (Сурет)

Кескінге қатысты параметрлерді конфигурациялаңыз.

| Resolution<br>2560x1440 | Brightness<br>85 | Contrast<br>50 | Sharpness<br>5 | Gamma<br>Gamma 3 | Color Te     | emp. Normal |
|-------------------------|------------------|----------------|----------------|------------------|--------------|-------------|
|                         |                  |                |                |                  | Picture Mode | Standard    |
| Gaming                  | S                | tandard        | Brightness     |                  |              |             |
| Picture                 |                  |                | Contrast Rati  |                  |              |             |
| Display                 |                  |                | Color Vibrand  |                  |              |             |
| System                  |                  |                | Sharpness      |                  |              |             |
| Languag                 |                  |                | Gamma          |                  |              |             |
| Save Sett               |                  |                | Color Temper   | ature            |              |             |
| Reset all               |                  |                | Low Blue Ligi  | nt               | 🛞 Exit       |             |
|                         |                  | <b>*</b>       |                | -                | 🔅 Move/Ad    | ljust       |
| GIGABYTE                |                  |                |                |                  | 📀 Enter/Co   | nfirm       |

Алдын ала орнатылған сурет режимінің біреуін таңдаңыз.

- Стандартты: Құжаттарды өзгертуге және веб-сайттарды шолуға арналған.
- FPS: FPS (бірінші жақтан) ойындарын ойнауға арналған.
- RTS/RPG: RTS (Real-Time Strategy, нақты уақыттағы стратегия) немесе RPG (рөлдік ойын) ойындарын ойнауға арналған.
- Фильм: Фильмдерді көруге арналған.
- Оқу құралы: Құжаттарды көруге арналған.
- sRGB: Компьютерден фотосуреттерді және графикалық элементтерді көруге арналған.
- 1-реттемелі: Реттемелі сурет режимі параметрлері.
- 2-реттемелі: Реттемелі сурет режимі параметрлері.
- 3-реттемелі: Реттемелі сурет режимі параметрлері.

Содан кейін келесідей кескін параметрлерін конфигурациялауға болады.

| Элемент             | Сипаттама                                 |
|---------------------|-------------------------------------------|
| Brightness          | Кескін жарықтығын реттейді.               |
| (Жарықтық)          |                                           |
| Contrast (Контраст) | Кескін контрастын реттейді.               |
| Color Vibrance (Tyc | Бәсеңдетілген түстер қанықтығын реттейді. |
| қанықтығы)          |                                           |
| Sharpness (Анықтық) | Кескін анықтығын реттейді.                |

| Элемент                                       | Сипаттама                                                                                                    |
|-----------------------------------------------|----------------------------------------------------------------------------------------------------|
| Gamma (Гамма)                                 | Ашықтықтың орта деңгейін реттейді.                                                                                                    |
| Color                                         | Түс температурасын таңдайды.                                                                                                    |
| Temperature (Түс<br>температурасы)            | Ескертпе: Қызыл (R), жасыл (G) немесе көк (B)<br>деңгейді қалауыңызға сай реттеу арқылы түс<br>температурасын реттеу үшін "Пайдаланушы<br>анықтайтын" параметрін таңдаңыз. |
| Low Blue Light                                | Экраннан шығатын көк жарық көлемін азайтады.                                                                                                    |
| (Төмен көк жарық)                             | <ul> <li>0 деңгейі: Өзгеріс жоқ.</li> <li>1~10 деңгейі: Деңгей неғұрлым жоғары болса,<br/>көк жарық соғұрлым азаяды.</li> </ul>                                            |
|                                               | <b>Ескертпе:</b> Бұл – қалыпты түс температурасына<br>ие, қалыпты кескін режиміндегі төмен көк<br>жарықтың 10-деңгейі. Ол TUV төмен көк жарық<br>сертификатына сай         |
| Dynamic Contrast<br>(Динамикалық<br>контраст) | Оңтайлы контрастқа жеткізу үшін кескіннің қара<br>түс деңгейін реттеңіз.                                                                                                   |
| Senseye Demo                                  | Экранды екіге (2 терезеге) бөледі.                                                                                                    |
| (Senseye демо)                                | Сол жақ терезеде әдепкі параметрлері бар,<br>таңдалған режимдегі кескін және оң жақ<br>терезеде жаңа параметрлерге ие реттелген<br>кескін көрсетіледі.                     |
| Reset Picture                                 | Суреттің барлық параметрлерін әдепкі                                                                                                    |
| (Суретті қайтару)                             | параметрлерге қайтарады.                                                                                                    |

#### Display (Дисплей)

#### Дисплейге қатысты параметрлерді конфигурациялаңыз.

| Resolution<br>2560x1440 | Brightness<br>85 | Contrast<br>50 | Sharpness<br>5 | Gamma<br>Gamma 3 | Color Te  | mp. Normal |
|-------------------------|------------------|----------------|----------------|------------------|-----------|------------|
|                         |                  |                |                | Pict             | ure Mode  | Standard   |
|                         |                  |                | HDMI 1         |                  |           |            |
|                         |                  |                | HDMI 2         |                  |           |            |
| Display                 |                  |                | DisplayPort    |                  |           |            |
|                         |                  |                |                |                  |           |            |
|                         |                  |                |                |                  |           |            |
|                         |                  |                |                |                  |           |            |
|                         |                  |                |                | 4                | )> Exit   |            |
|                         |                  |                |                | 4                | > Move/Ad | ljust      |
| GIGABYTE                |                  |                |                | Ŕ                | Enter/Co  | nfirm      |

| Элемент                       | Сипаттама                                                                                               |
|-------------------------------|----------------------------------------------------------------------------------------------------|
| Input (Kipic)                 | Кіріс көзін таңдайды.                                                                                   |
| HDMI RGB PC                   | Тиісті RGB ауқымының параметрін таңдаңыз                                                                |
| Range (HDMI RGB<br>РС ауқымы) | немесе мониторға оны автоматты түрде<br>анықтауға мүмкіндік беріңіз.                                    |
|                               | Ескертпе: Бұл опция тек HDMI кірісі үшін жұмыс істейді.                                                 |
| Overscan (Жиек)               | Бұл функция қосылғанда, ол кескіннің ең<br>шеткі жиектерін жасыру үшін кіріс кескінді сәл<br>үлкейтеді. |
|                               | Ескертпе: Бұл опция тек HDMI кірісі үшін жұмыс істейді.                                                 |

#### System (Жүйе)

#### Жүйеге қатысты параметрлерді конфигурациялаңыз.

| Resolution Brightn<br>2560x1440 85 | ess Contrast<br>50 | Sharpness<br>5 | Gamma Color Temp. Normal<br>Gamma 3 |
|------------------------------------|--------------------|----------------|-------------------------------------|
|                                    |                    |                | Picture Mode Standard               |
| Gaming                             | Audio              |                |                                     |
| Picture                            |                    |                |                                     |
| Display                            |                    |                |                                     |
| System                             |                    |                |                                     |
| Language                           |                    |                |                                     |
| Save Settings                      |                    |                |                                     |
| Reset all                          |                    |                | 🛞 Exit                              |
|                                    |                    |                | 🚯 Move/Adjust                       |
| GIGABYTE                           |                    |                | Enter/Confirm                       |

| Элемент           | Сипаттама                                                                                   |  |  |  |
|-------------------|---------------------------------------------------------------------------------------------|--|--|--|
| Audio (Дыбыс)     | Дыбыс параметрлерін конфигурациялаңызқ.                                                     |  |  |  |
|                   | • Дыбыс деңгейі: Дыбыс деңгейін реттеңіз.                                                   |  |  |  |
|                   | <ul> <li>Дыбысын өшіру: Дыбысын өшіру функциясын<br/>қосу/өшіру.</li> </ul>                 |  |  |  |
| OSD Settings (OSD | Экрандық индикатор (OSD, on-screen                                                          |  |  |  |
| параметрлері)     | display) мәзіріне қатысты параметрлерді<br>конфигурациялаңыз.                               |  |  |  |
|                   | <ul> <li>Көрсету уақыты: OSD мәзірінің экранда<br/>көрсетілу узақтығын орнатады.</li> </ul> |  |  |  |
|                   | <ul> <li>OSD мөлдірлігі: OSD мәзірінің мөлдірлігін<br/>реттейді.</li> </ul>                 |  |  |  |
|                   | <ul> <li>OSD құлпы: Бұл функция қосылғанда, OSD-ны<br/>реттеуге руксат жоқ.</li> </ul>      |  |  |  |
|                   | Ескертпе: OSD құлыптау функциясын өшіру                                                     |  |  |  |
|                   | үшін Control (Басқару) пернесін басыңыз.                                                    |  |  |  |
|                   | Хабар экранда пайда болғанда, растау үшін "Иә"                                              |  |  |  |
|                   | жауабын таңдаңыз.                                                                           |  |  |  |
|                   | The button is locked confirm to<br>unlock OSD                                               |  |  |  |
|                   | No Yes                                                                                      |  |  |  |

| Элемент                                  | Сипаттама                                                                                                    |  |  |
|------------------------------------------|----------------------------------------------------------------------------------------------------|--|--|
| Quick Switch<br>(Жылдам қосқыш)          | Функциялық пернелердің функциясын<br>тағайындайды.                                                                                                    |  |  |
|                                          | Қолжетімді опциялар: Нысананы<br>тұрақтандырғыш, қара эквалайзер, төмен көк<br>жарық, дыбыс деңгейі, кіріс, контраст, жарықтық<br>және сурет режимі.                                         |  |  |
|                                          | Функциялық пернелердің әдепкі параметрі:                                                                                                    |  |  |
|                                          | D   Жоғары (🏟): қара эквалайзер                                                                                                    |  |  |
|                                          | D Төмен (�́€): сурет режимі                                                                                                    |  |  |
|                                          | D Оң жақ (🌍): кіріс                                                                                                    |  |  |
|                                          | D Сол жақ (🍥): дыбыс деңгейі                                                                                                    |  |  |
| Other Settings<br>(Басқа<br>параметрлер) | <ul> <li>Ажыратымдылық туралы ескертпе: Бұл<br/>функция қосулы болғанда, монитор басқа<br/>кіріс көзіне ауысқанда, экранда ұсынылатын<br/>ажыратымдылық туралы хабар көрсетіледі.</li> </ul> |  |  |
|                                          | <ul> <li>Кірісті автоматты ауыстыру: Бұл функция<br/>қосулы болғанда, ол автоматты түрде<br/>қолжетімді кіріс көзіне ауысады.</li> </ul>                                                     |  |  |
|                                          | <ul> <li>Қуатты автоматты түрде ӨШІРУ: Бұл функция<br/>қосулы болғанда, монитор белгілі бір<br/>уақыттан кейін автоматты түрде өшеді.</li> </ul>                                             |  |  |
|                                          | <ul> <li>DisplayPort нұс.: DisplayPort нұсқасын 1.1, 1.2<br/>+HDR етіп орнатыңыз.</li> </ul>                                                                                                 |  |  |
|                                          | Ескертпе:                                                                                                    |  |  |
|                                          | <ul> <li>Бұл опцияны графикалық адаптеріңіз<br/>қолдау көрсететін DisplayPort нұсқасы<br/>негізінде конфигурациялаңыз.</li> </ul>                                                            |  |  |
|                                          | <ul> <li>FreeSync Premium функциясы қосулы<br/>болғанда, DisplayPort нұсқасын 1.1 етіп<br/>орнату мүмкін емес.</li> </ul>                                                                    |  |  |

### Language (Тіл)

Тілге қатысты параметрлер

| Resolution Brightness<br>2560x1440 85                                          | Contrast<br>50                                    | Sharpness<br>5 | Gamma<br>Gamma 3 | Color Temp. Normal                                                   |
|--------------------------------------------------------------------------------|---------------------------------------------------|----------------|------------------|----------------------------------------------------------------------|
|                                                                                |                                                   |                | Picto            | ure Mode Standard                                                    |
| Gaming<br>Picture<br>Display<br>System<br>Language<br>Save Settings<br>Bost Jl | English<br>繁中<br>简中<br>Deutsch<br>Français<br>日本語 |                |                  |                                                                      |
| сідавуте<br>Элемент                                                            | 한국어<br>Русский                                    |                | \$<br> <br> <br> | <ul> <li>Exit</li> <li>Move/Adjust</li> <li>Enter/Confirm</li> </ul> |
| Language (Тіл)                                                                 | OSD мәзірі vu                                     | иін колжеті    | мді тілді та     | анданыз.                                                             |

#### Save Settings (Параметрлерді сақтау)

1-параметр, 2-параметр, 3-параметр үшін жекелендірілген OSD конфигурацияларын орнатыңыз.

| Resolution Brightnes:<br>2560x1440 85 | s Contrast<br>50 | Sharpness<br>5 | Gamma<br>Gamma 3 | Color Temp. Normal |
|---------------------------------------|------------------|----------------|------------------|--------------------|
|                                       |                  |                | Pictur           | e Mode 🛛 Standard  |
| Gaming                                |                  | Save           |                  |                    |
| Picture                               |                  | Load           |                  |                    |
| Display                               |                  |                |                  |                    |
| System                                |                  |                |                  |                    |
| Language                              |                  |                |                  |                    |
| Save Settings                         |                  |                |                  |                    |
| Reset all                             |                  |                | ŵ                | Exit               |
|                                       |                  |                |                  | Move/Adjust        |
| GIGABYTE <sup>-</sup>                 |                  |                | Ŷ                | Enter/Confirm      |

| Элемент       | Сипаттама                         |
|---------------|-----------------------------------|
| Save (Сақтау) | Реттемелі параметрлерді сақтайды. |
| Load (Жүктеу) | Сақталған параметрлерді жүктейді. |

#### Reset all (Барлық параметрлерді қайтару)

Мониторды зауыттық әдепкі параметрлерге қайтарады.

| Resolution<br>2560x1440 | Brightness<br>85 | Contrast<br>50 | Sharpness<br>5 | Gamma<br>Gamma 3 | Color Te  | mp. Normal |
|-------------------------|------------------|----------------|----------------|------------------|-----------|------------|
|                         |                  |                |                | Pict             | ure Mode  | Standard   |
| Gaming                  |                  |                |                |                  |           |            |
| Picture                 |                  |                |                |                  |           | 1          |
| Display                 |                  |                |                |                  |           |            |
| System                  |                  |                |                |                  |           |            |
| Language                |                  |                |                |                  |           |            |
| Save Settir             |                  |                |                |                  |           |            |
| Reset all               |                  |                |                |                  | > Exit    |            |
|                         |                  |                |                |                  | > Move/Ad | just       |
| GIGABYTE                |                  |                |                | Ć                | Enter/Co  | nfirm      |

## **ҚОСЫМША АҚПАРАТ**

#### Сипаттамалар

| Элемент                      | Сипаттамалар                          |                           |  |
|------------------------------|---------------------------------------|---------------------------|--|
| Панель өлшемі                | 27 дюйм                               |                           |  |
| Экран қатынасы               | 16:9                                  |                           |  |
| Ажыратымдылық                | 2560 x 1440                           |                           |  |
| Жаңарту жиілігі              | 144 Гц                                |                           |  |
| Жарық диодты                 | 30 000 сағат (мин.)                   |                           |  |
| дисплейдің жарамдылық        |                                       |                           |  |
| мерзімі                      |                                       |                           |  |
| Пиксель қадамы               | 0,2331 x 0,2331                       |                           |  |
| Жылдамдықты арттыру          | 1 мкс (MPRT)                          |                           |  |
| Жарықтық                     | 350 нит (әдетте)/320 н                | ит (мин.)                 |  |
| Контраст коэффициенті        | 1000:1 (әдетте)                       |                           |  |
| Динамикалық контраст         | 12М:1 (әдетте)                        |                           |  |
| Түс тереңдігі                | 16.7M                                 |                           |  |
| Белсенді дисплей             | 596,74 (H) x 335,66 (V)               |                           |  |
| аймағы                       |                                       |                           |  |
| Көру бұрышы                  | 178° (H) / 178° (V)                   |                           |  |
| Жиілік                       | 48~144 Гц (ойын режи                  | імі)                      |  |
| Кіріс/шығыс                  | • 2x HDMI 2.0 •                       | 2x USB 3.0 (төмен         |  |
| терминалдары                 | • 1x DP1.2                            | түсу)                     |  |
|                              | <ul> <li>1х кулаккап</li> </ul>       | USB BC1.2                 |  |
|                              | <ul> <li>1x USB ерлеме</li> </ul>     | сипаттамаларына қолдау    |  |
|                              | порты                                 | Бір портты шығыс: 5 В/1,5 |  |
|                              | hopibi                                | A                         |  |
|                              |                                       | Екі портты шығыс: 5 В/1А  |  |
| Қуат көзі/кіріс              | AI 100~240 B- 50/60 I                 | Ц                         |  |
| Қуат көзі/үлгі               | Asian Power Devices Inc., NB-65B19    |                           |  |
| Қуатты тұтыну                | • Қосулы: 60Вт (макс.                 | )                         |  |
|                              | <ul> <li>Күту режимі: 0.5W</li> </ul> |                           |  |
|                              | • Өшірулі: 0.3W                       |                           |  |
| Өлшемдер                     | 619,04 x 518,88 x 202,                | 97 мм (тірегімен)         |  |
| (ені х биіктігі х тереңдігі) |                                       |                           |  |
| Салмағы                      | 6,776 ± 0,5 кг (таза)                 |                           |  |
| Жұмыс шарттары:              | 0°C - 40°C                            |                           |  |
| температура ауқымы           |                                       |                           |  |

**Ескертпе:**Техникалық сипаттамалары алдын ала ескертусіз өзгертілуі мүмкін.

#### Қолдау көрсетілетін үйлесімдік тізімі

| Үйлесімдік тізімі          | HDMI         | DP           |
|----------------------------|--------------|--------------|
| 60 Гц шамасында 640х480    | $\checkmark$ | $\checkmark$ |
| 75 Гц шамасында 640х480    | $\checkmark$ | $\checkmark$ |
| 60 Гц шамасында 720x480    | $\checkmark$ |              |
| 60 Гц шамасында 800х600    | $\checkmark$ | $\checkmark$ |
| 75 Гц шамасында 800х600    | $\checkmark$ | $\checkmark$ |
| 60 Гц шамасында 1024х768   | $\checkmark$ | $\checkmark$ |
| 75 Гц шамасында 1024х768   | $\checkmark$ | $\checkmark$ |
| 60 Гц шамасында 1280х720   | $\checkmark$ | $\checkmark$ |
| 120 Гц шамасында 1280x720  | $\checkmark$ | $\checkmark$ |
| 60 Гц шамасында 1920х1080  | $\checkmark$ | $\checkmark$ |
| 120 Гц шамасында 1920x1080 | $\checkmark$ | $\checkmark$ |
| 60 Гц шамасында 2560х1440  | $\checkmark$ | $\checkmark$ |
| 120 Гц шамасында 2560х1440 | $\checkmark$ | $\checkmark$ |
| 144 Гц шамасында 2560х1440 | $\checkmark$ | $\checkmark$ |

#### Ақауларды жою

| Элемент                                     | Сипаттама                                                                                                    |  |  |
|---------------------------------------------|----------------------------------------------------------------------------------------------------|--|--|
| Қуат жоқ                                    | <ul> <li>Қуат кабелінің қуат көзі мен мониторға<br/>дұрыс жалғанғанын тексеріңіз.</li> </ul>                      |  |  |
|                                             | <ul> <li>Кабель мен ашаның зақымдалмағанын<br/>тексеріңіз.</li> </ul>                                             |  |  |
|                                             | • Монитордың қосылғанын тексеріңіз.                                                                               |  |  |
|                                             | <ul> <li>Адаптердің жарық диоды қосылғанын<br/>тексеріңіз.</li> </ul>                                             |  |  |
| Экранда<br>ешқандай кескін<br>көрсетілмейді | <ul> <li>Монитор мен компьютердің дұрыс<br/>жалғанғанын және екі құрылғының<br/>қосылғанын тексеріңіз.</li> </ul> |  |  |
|                                             | <ul> <li>Тиісті кіріс көзін таңдағаныңызға көз<br/>жеткізіңіз. 22 немесе 32-бетті қараңыз.</li> </ul>             |  |  |
|                                             | <ul> <li>Жарықтық және контраст параметрлерін<br/>реттеңіз. 30-Бетті қараңыз.</li> </ul>                          |  |  |
| Кескін бүкіл<br>экранды<br>алмайды          | <ul> <li>Басқа дисплей режимі (экран қатынасы)<br/>параметрін орнатып көріңіз. 29-Бетті<br/>қараңыз.</li> </ul>   |  |  |
| Түстер<br>бұрмаланған                       | <ul> <li>Кіріс сигналының кабелі дұрыс<br/>жалғанғанын тексеріңіз.</li> </ul>                                     |  |  |
|                                             | <ul> <li>Кескінге қатысты параметрлерді<br/>конфигурациялаңыз. "Сурет" бөлімін<br/>қараңыз.</li> </ul>            |  |  |
| Дыбыс жоқ<br>немесе дыбыс                   | <ul> <li>Құлаққап кабелі дұрыс жалғанғанын<br/>тексеріңіз.</li> </ul>                                             |  |  |
| деңгейі төмен                               | <ul> <li>Дыбыс деңгейін реттеңіз. 24 немесе<br/>33-бетті қараңыз.</li> </ul>                                      |  |  |
|                                             | <ul> <li>Компьютер дыбысына қатысты<br/>параметрлерді реттеңіз.</li> </ul>                                        |  |  |

**Ескертпе:** Ақау жойылмаса, көмек алу үшін клиенттерге қызмет көрсету бөліміне хабарласыңыз.

#### Негізгі күтім

Экран кірлегенде, оны тазалау үшін төмендегілерді орындаңыз;

- Шаңды кетіру үшін экранды жұмсақ, түксіз шүберекпен сүртіңіз.
- Тазалайтын сұйықтықты жұмсақ шүберекке бүркіңіз немесе жағыңыз. Содан кейін экранды дымқыл шүберекпен ақырын сүртіңіз.

#### Ескертпе:

- Шүберек суланған емес, дымқыл болуы тиіс.
- Сүрткенде, экранды қатты баспаңыз.
- Қышқылды немесе абразивті тазартқыштар экранды зақымдауы мүмкін.

#### USB-ді зарядтауға қатысты ескертпелер

Төмендегі құрылғылар CDP режиміндегі BC 1.2 нұсқасымен үйлесімді емес. Концентратор компьютерге жалғанғанда, бұл құрылғыларды USB кабелі арқылы зарядтау мүмкін емес.

| Өндіруші | Құрылғы         | PID/VID           |
|----------|-----------------|-------------------|
| Apple    | IPad            | PID_129A/VID_05AC |
| Samsung  | GalaxyTab2 10.1 | PID_6860/VID_04E8 |
| Samsung  | GALAXY TabPro   | PID_6860/VID_04E8 |

# GIGABYTE компаниясының қызмет көрсету туралы ақпараты

Қызмет көрсету туралы толық ақпарат алу үшін GIGABYTE компаниясының ресми веб-сайтына кіріңіз:

https://www.gigabyte.com/